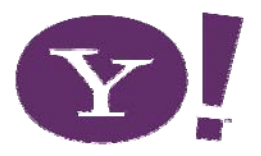

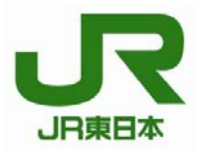

2007年3月7日 ヤフー株式会社 東日本旅客鉄道株式会社

# Yahoo!ショッピングにおいて、モバイル Suica ネット決済サービスがスタート

◇ 2007年4月3日(火)より「Yahoo!ショッピング」において、「モバイル Suica ネット決済サービス」を開始します。

◇ サービス開始を記念して「モバイル Suica ネット決済キャンペーン」を実施します。

ヤフー株式会社(代表取締役社長 井上 雅博、以下 Yahoo! JAPAN)と、東日本旅客鉄道株式会社 (代表取締役社長 清野 智、以下 JR 東日本)は、昨年5月に発表した包括業務提携の最初の取り組 みとして、4月3日(火)より「Yahoo!ショッピング」において「モバイル Suica ネット決済サービス」 を開始します。

これにより、ファッション、フード、美容健康、おもちゃなど様々なカテゴリの商品を扱う Yahoo! ショッピングにおける決済手段として、モバイル Suica にチャージした電子マネーをご利用いただける ようになり、モバイル Suica (会員数 約35万人:2月末現在)の利便性が大幅に向上するとともに、 Yahoo!ショッピングでのお買い物がますます便利になります。利用可能な店舗は、約7,000店舗からス タートし 2007 年度末までに 10,000店舗まで拡大していく予定です。また、サービス開始を記念して 「モバイル Suica ネット決済キャンペーン」を実施します。

今後も Yahoo! JAPAN と JR 東日本は引き続き、両グループが持つさまざまなノウハウを活用した広範な提携について検討を行ない、ネットとリアルのシナジー効果により利便性が高く価値あるサービスの提供の実現を目指していきます。

### 参考:「モバイル Suica ネット決済キャンペーン」の概要

#### 1. 「限定アイテム販売」キャンペーン

人気ファッションブランド「oki-ni」 の限定アイテムをモバイル Suica ネット決済ご利用のお客さまに限り、4月3 日~5月31日の期間限定で販売します。(別紙参照)

#### <u>2.「Yahoo!ポイント10倍」キャンペーン</u>

キャンペーン参加店舗\*\*において、4月3日(火)~4月10日(火)にモバイルSuicaネット決済を利用し商品を購入した場合 に、通常の10倍のYahoo!ポイントをプレゼントいたします。

#### 3. 「モバイルSuica決済でプレゼントを手に入れよう!」キャンペーン

キャンペーン参加店舗\*\*において、4月3日(火)~5月31日(木)にモバイル Suica ネット決済を利用して商品を購入した場合に、抽選でプレゼント\*があたります。

※キャンペーンの参加店舗およびプレゼントの内容につきましては、4月3日より Yahoo!ショッピング内でご案内いたします。

モバイル Suica 決済でしか手に入らない「oki-ni」の限定アイテム販売キャンペーン概要

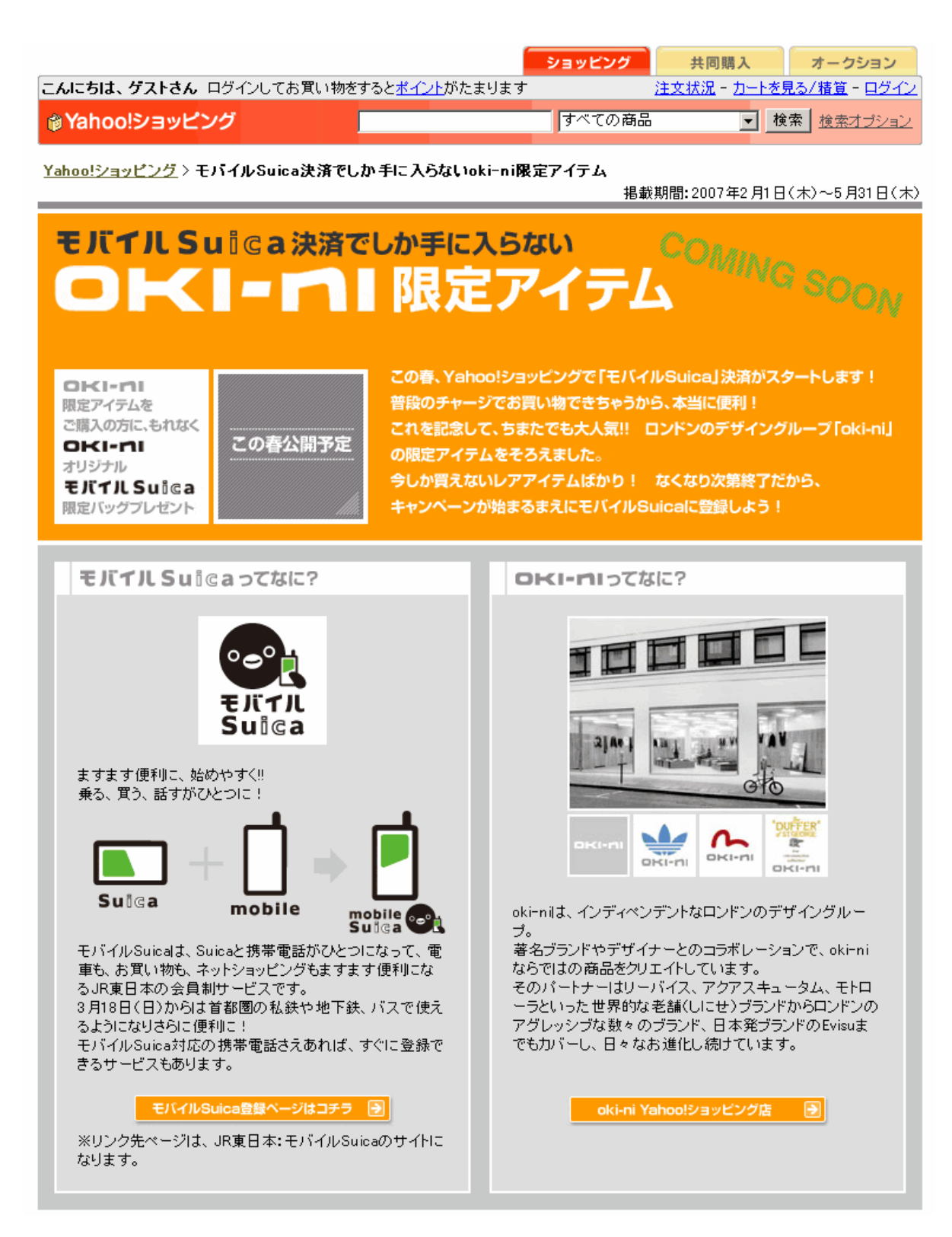

## モバイル Sulga決済でしか買えない! ロドリーパリ限定アイテムをチェック!

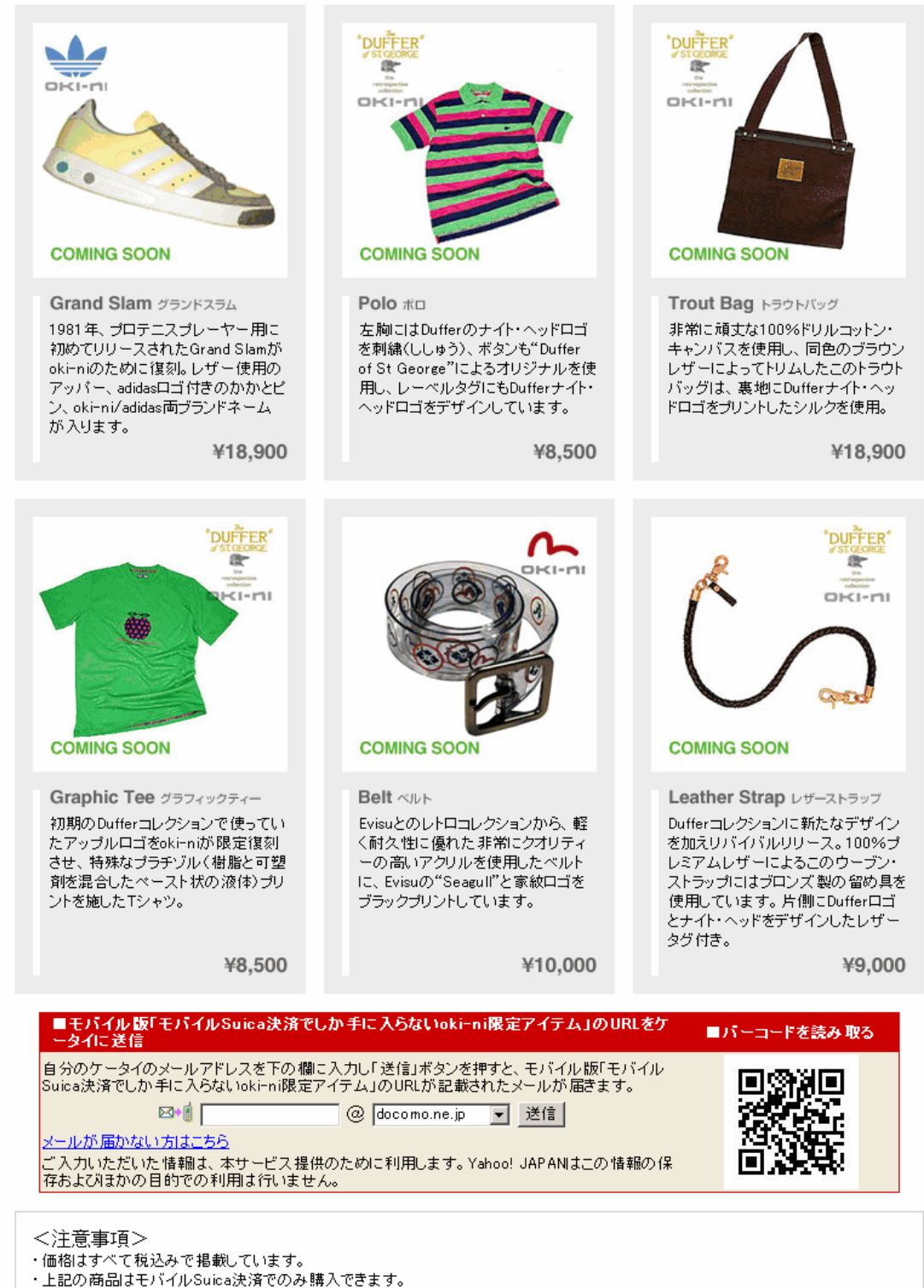

・限定商品の販売時期につきましては、本ページ上で予告いたします。

商品は無くなり次第変更させていただきます。

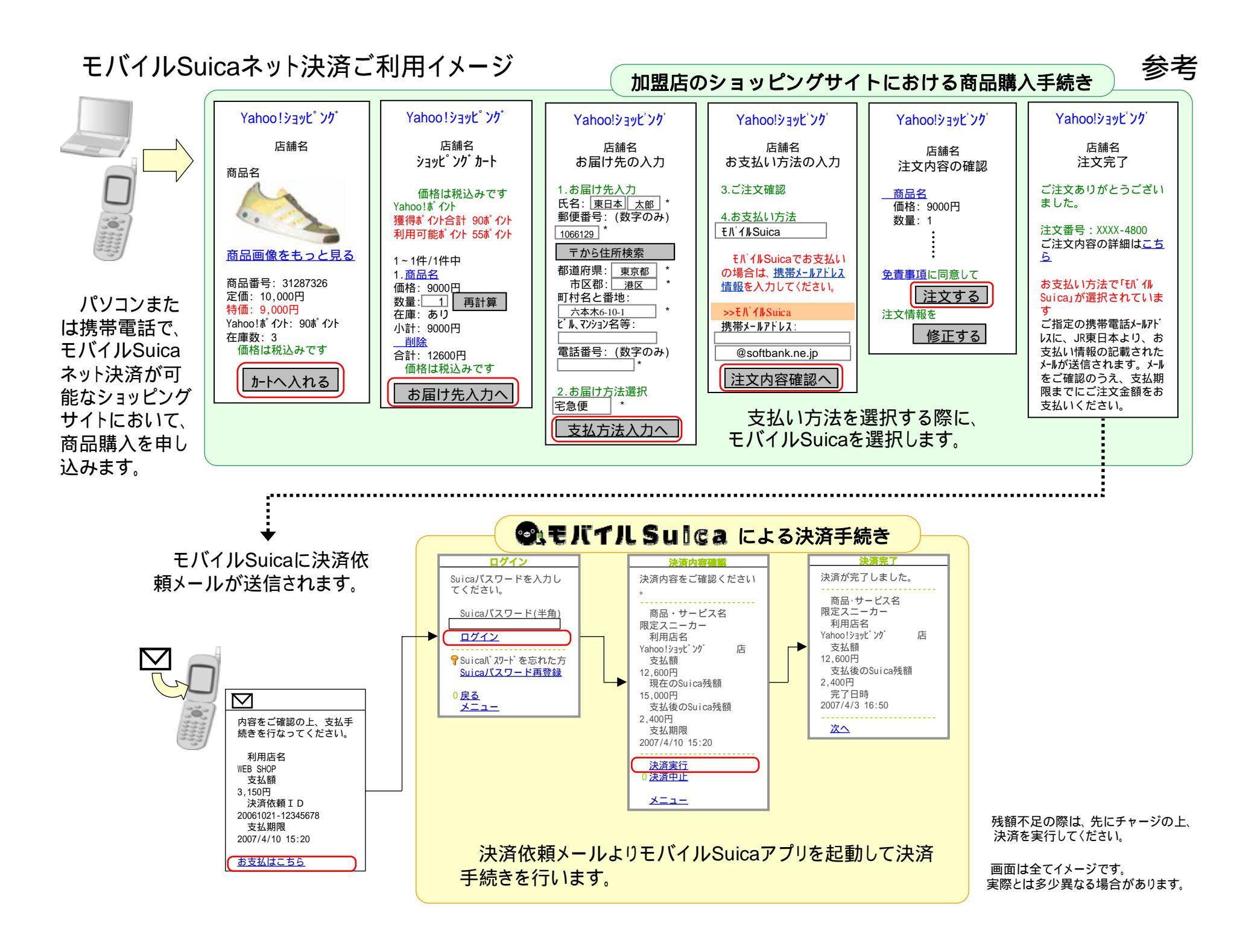